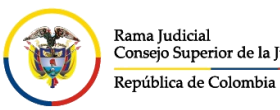

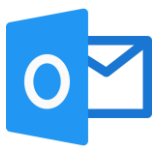

## AGREGAR CONTACTOS A BLOQUEADOS O PERMITIDOS

Cuando se está en el correo electrónico institucional por el portal web, seleccionar la opción configuración bicada en la parte superior derecha

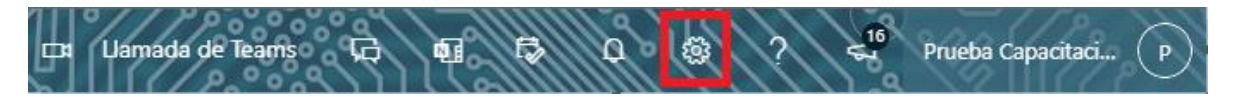

Al seleccionar configuración se abrirá la ventana de **Configuración**, y dar clic en un enlace que aparecerá en la parte inferior llamada **Ver toda la configuración de Outlook** 

| ? 4 Prueba Capacitaci (               | P |
|---------------------------------------|---|
| Configuración                         | × |
| Buscar en la configuración de Outlook | ] |
| Tema                                  | î |
| Office                                |   |
| si 🕺 🕵 🔜 🕷                            |   |
| Ver todo                              |   |
| Modo oscuro ①                         | ) |
| Bandeja de entrada Prioritarios 🛈 🚺   |   |
| Notificaciones de escritorio (i)      | ) |
| Densidad de pantalla                  | J |
|                                       |   |
| Completa Media Compacta               |   |
| Vista de la conversación 🛈            |   |
| Ver toda la configuración de Outlook  |   |

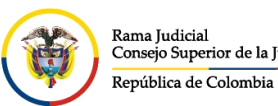

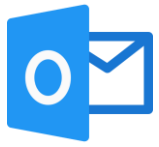

Se abrirá una ventana de **Configuración**, la cual ingresando por **Correo** y seleccionamos **Correo electrónico no deseado** donde nos permitirá bloquear cuentas de correo o dominios o darlos como seguros para que no caigan a la bandeja de **Correo no deseado**.

| Configuración                  | Diseño                                                                                      | Correo electrónico no deseado ×                                                                                                    |
|--------------------------------|---------------------------------------------------------------------------------------------|----------------------------------------------------------------------------------------------------|
| Buscar configuracion General   | Redactar y responder<br>Datos adjuntos                                                      | Dominios y remitentes bloqueados<br>Mover el correo electrónico de estos remitentes o dominios a la carpeta de correo electrónico no deseado. |
| 🖾 Correo                       | Reglas                                                                                      | + Agregar $\bigcirc$ Buscar en la lista                                                                                                    |
| Calendario                     | Correo electrónico no<br>deseado                                                            | Esta lista está vacía.                                                                                                    |
| Ver la configuración<br>rápida | Personalizar acciones<br>Administración de<br>mensajes<br>Reenvío<br>Respuestas automáticas |                                                                                                    |
|                                | S/MIME<br>Grupos                                                                            | Remitentes y dominios seguros<br>No mover correo electrónico de estos remitentes a mi carpeta de correo no deseado.                           |

En la opción **Dominios y remitentes bloqueados**, se podrán agregar las cuentas de correo las cuales se desean bloquear seleccionando **Agregar** e ingresando la(s) cuenta(s) de correo o dominio(s) correspondiente(s) y finalizando con **Guardar** ubicado en la parte inferior derecha.

| Correo electrónico no deseado                                                                        | ×                    |
|----------------------------------------------------------------------------------------------------|----------------------|
| Dominios y remitentes bloqueados                                                                     |                      |
| Mover el correo electrónico de estos remitentes o dominios a la carpeta de correo electrónico no des | eado.                |
| + Agregar                                                                                            | 🔎 Buscar en la lista |
| prueba@prueba.com                                                                                    | Ø 🗎                  |
|                                                                                                    |                      |

Guardar

Descartar

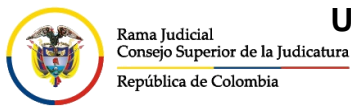

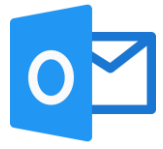

En la opción **Remitentes y dominios seguros**, se podrán agregar las cuentas de correo las cuales son cuentas seguras y no se desea que caigan en la bandeja de **Correo no deseado**, seleccionando **Agregar** e ingresando la(s) cuenta(s) de correo o dominio(s) correspondiente(s) y finalizando con **Guardar** ubicado en la parte inferior derecha.

| Correo electrónico no deseado                                                      | $\times$ |
|------------------------------------------------------------------------------------|----------|
| Remitentes y dominios seguros                                                      |          |
| No mover correo electrónico de estos remitentes a mi carpeta de correo no deseado. |          |
| + Agregar $\ref{eq:action}$ Buscar en la lis                                       | ta       |
| pruebaseguro@prueba.com                                                            |          |
| azure-noreply@microsoft.com                                                        | Ē        |
| o365su19@microsoft.com                                                             | Ŵ        |
| powerapps@email2.microsoft.com                                                     | Ē        |
| Guardar Des                                                                        | cartar   |